# Как оплатить через сайт Личный кабинет

## Шаг 1.

|          | Вход в Cabinet             |  |
|----------|----------------------------|--|
| Логин    |                            |  |
| Р Пароль |                            |  |
|          | +Э Вход                    |  |
| प्र २    | абыл свой логин или пароль |  |

Зайдите в личный кабинет: <u>https://cabinet.gatchina.ru</u> для этого введите логин и пароль.

#### Шаг 2.

Нажмите зеленую кнопку «Пополнить» в левом верхнем углу.

| 希 Главная 🗜 Операции со счетом 🚍 Пополнить счет | <b>^</b>                          |                                                      | Настройки    | 🗭 Выход   |
|-------------------------------------------------|-----------------------------------|------------------------------------------------------|--------------|-----------|
| Информация об абоненте                          |                                   |                                                      |              |           |
| Средств на счете: 0 Р 🚍 Пополнить               | Статус:<br>Тариф:                 | Приостановлено<br>Безлимитный тариф REG215 (15 Мбит/ | c)           | одробнее  |
| Номер счета (AID): 214722                       | Стоимость:<br>Суммарный платеж 🚯: | 500 ₽<br>500 ₽ (1 месяц)                             | ы в          | ключить   |
|                                                 | В следующем периоде:              | 500 ₽ (1 месяц)                                      | <b>%</b> Xov | у дешевле |

#### Шаг З.

Выберете вариант оплаты и введите сумму платежа.

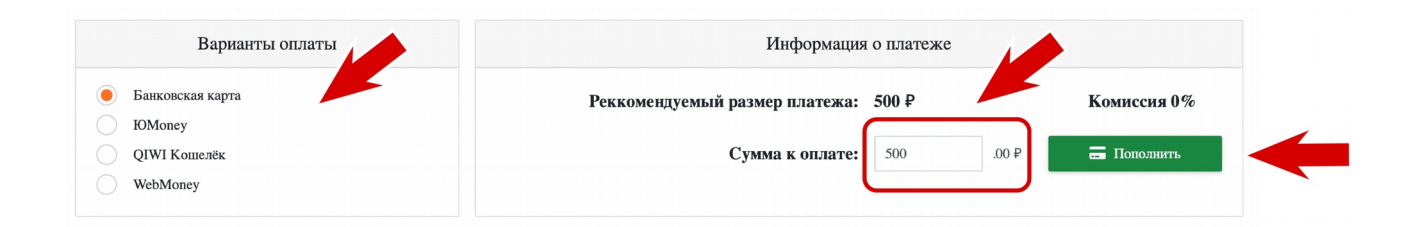

#### Шаг 4.

Подтвердите платеж, нажав во всплывающем окне зеленую кнопку «ОК»

| т | Онлайн-оплата              |                | ×        |
|---|----------------------------|----------------|----------|
| 3 | Подтвержден                | ние платежа:   | 1        |
| l | Сумма к занесению на счет: | 500₽           |          |
|   | Способ оплаты:             | Банковская кар |          |
|   |                            | ✔ ОК           | 🛇 Отмена |

#### Шаг 5.

Введите данные карты и е-mail для отправки квитанции и нажмите «Оплатить»

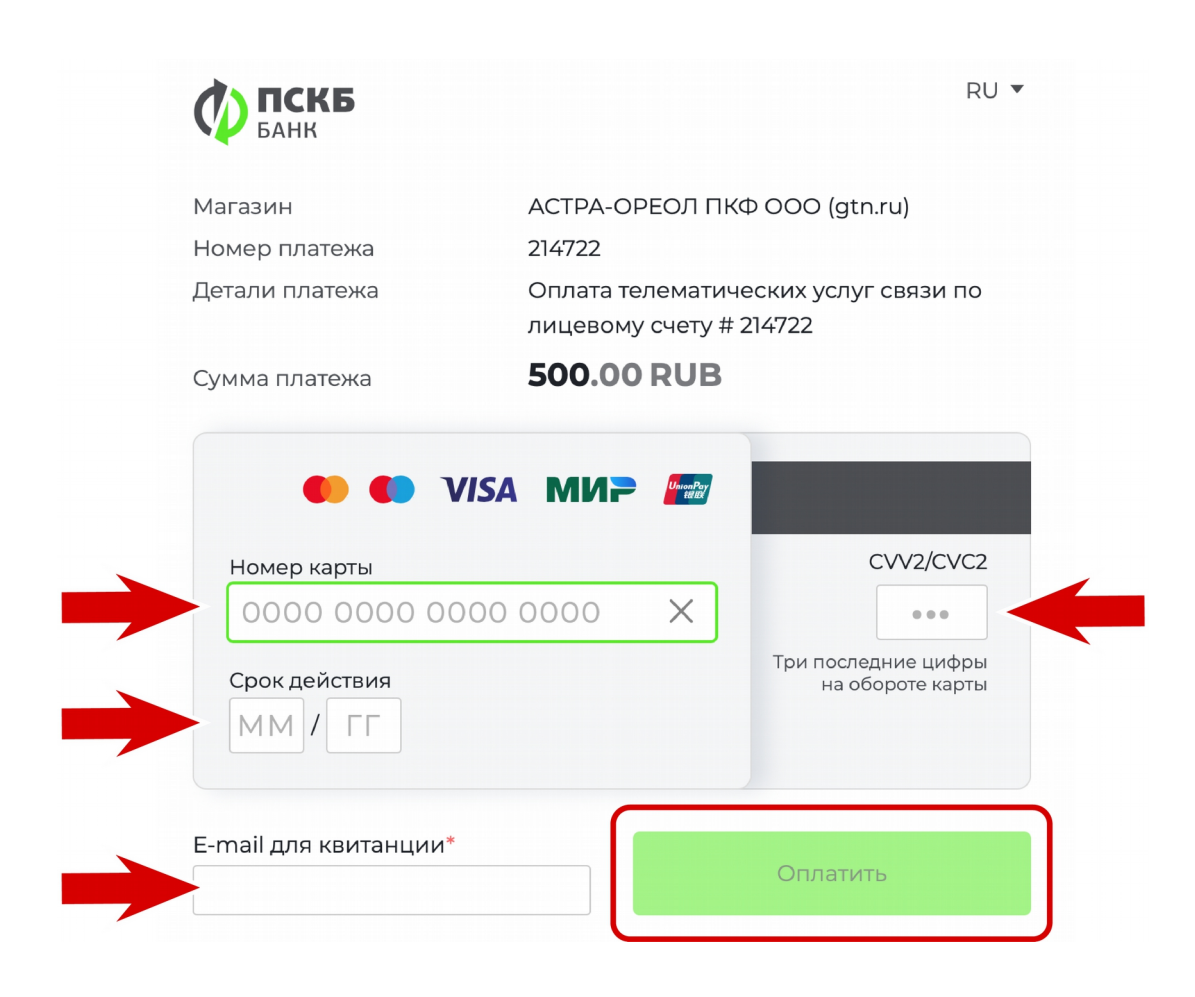

Шаг 6.

Введите код из СМС и нажмите «Отправить введенный код»

| Магазин:                                                                                                    |                                                                                                    |
|----------------------------------------------------------------------------------------------------|----------------------------------------------------------------------------------------------------|
|                                                                                                    | PSCB*GATCHINA                                                                                            |
| Описание:                                                                                                    |                                                                                                    |
| Сумма:                                                                                                    | 500.00 RUB                                                                                               |
| Дата:                                                                                                    | 30/06/2021                                                                                               |
| Номер карты:                                                                                                 | **** **** **** 1267                                                                                      |
| ля получения кодов по                                                                                        | одтверждения операций                                                                                    |
| ия получения кодов по<br>одключите номер теле<br>риложении СберБанк<br>анка.                                 | одтверждения операций<br>фона к СМС-банку в Мобильном<br>Онлайн, банкомате или отделении                 |
| иля получения кодов по<br>одключите номер теле<br>риложении СберБанк<br>анка.<br>Одно                        | одтверждения операций<br>ифона к СМС-банку в Мобильном<br>Онлайн, банкомате или отделении<br>разовый код |
| пя получения кодов по<br>одключите номер теле<br>иложении СберБанк<br>инка.<br>Одно<br>Завторно запросить к  | одтверждения операций<br>фона к СМС-банку в Мобильном<br>Онлайн, банкомате или отделении<br>разовый код  |
| пя получения кодов по<br>одключите номер теле<br>иложении СберБанк<br>инка.<br>Одно<br>Іовторно запросить ко | одтверждения операций<br>офона к СМС-банку в Мобильном<br>Онлайн, банкомате или отделении<br>разовый код |

#### Шаг 7.

### Ваш платеж успешно выполнен

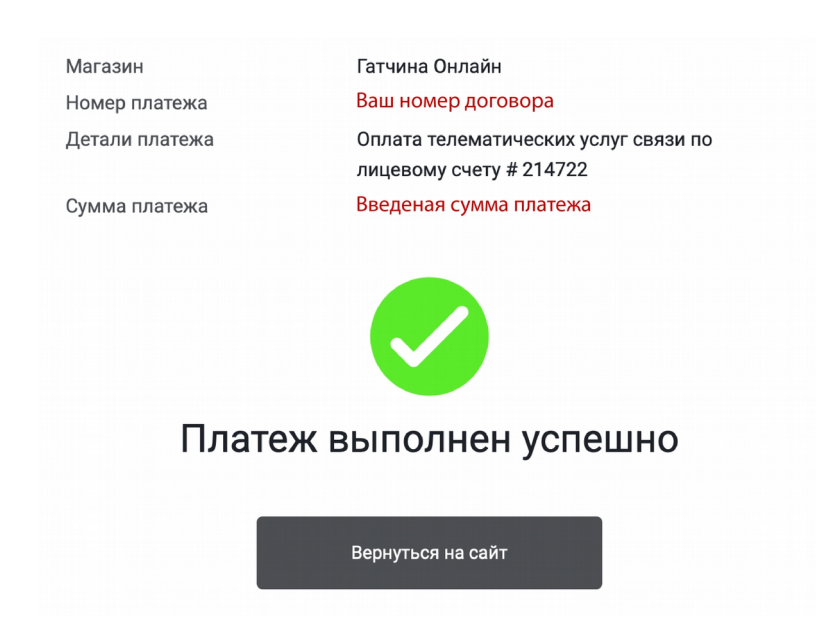